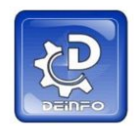

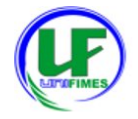

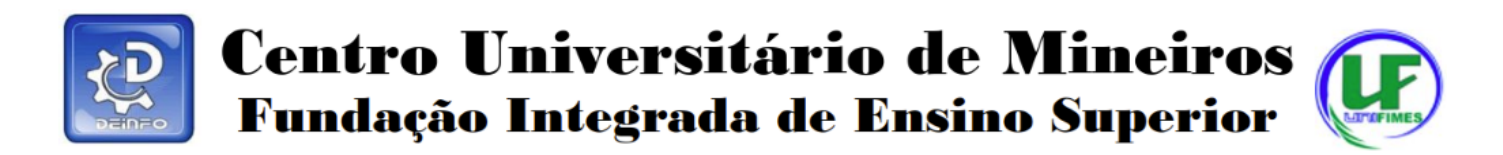

## TUTORIAL DE COMO ACESSAR HORÁRIO NO SEI VISÃO PROFESSOR

Resumo: o objetivo deste tutorial é explicar como **visualizar** o horário da aula do professor pelo SEI.

Após entrar no SEI, localizar minha agenda:

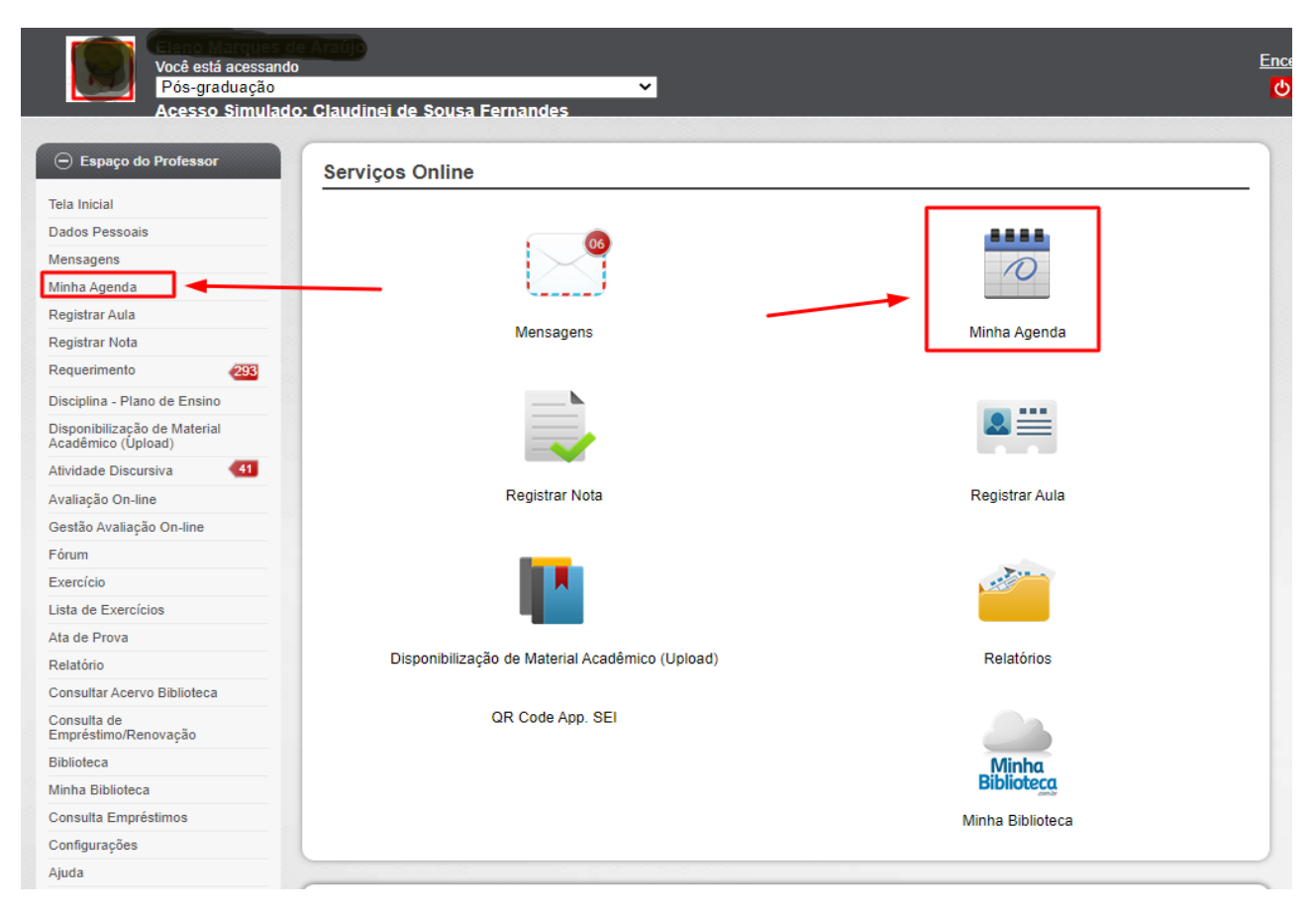

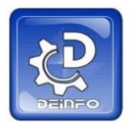

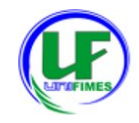

Em minha agenda, escolher o tipo de Layout Semanal:

| Você está acessand<br>Pós-graduação<br>Acesso Simulad | o: Claudinei de Sousa Fernandes       | Encerrar<br>ර                                                                                              |
|-------------------------------------------------------|---------------------------------------|----------------------------------------------------------------------------------------------------|
| 🕞 Espaço do Professor                                 | Minha Agenda                          |                                                                                                    |
| Tela Inicial                                          |                                       |                                                                                                    |
| Dados Pessoais                                        | Lavout Lavout Semanal Y Orde          | nar Por Unidade de Ensino e Data e Hora da Aula 🗸 🗸 🗸                                                      |
| Mensagens                                             |                                       |                                                                                                    |
| Minha Agenda                                          |                                       |                                                                                                    |
| Registrar Aula                                        |                                       | * Não foi encontrado aulas para a semana abaixo, navege para a semana anterior ou posterior para visualiza |
| Registrar Nota                                        |                                       |                                                                                                    |
| Requerimento 293                                      | Semana Anterior                       | Não foi encontrado aula para esta semana. 01/06/2020 à 30/06/2020 🗓                                        |
| Disciplina - Plano de Ensino                          |                                       |                                                                                                    |
| Disponibilização de Material<br>Acadêmico (Úpload)    |                                       |                                                                                                    |
| Atividade Discursiva 41                               |                                       | A. Gerar Relatório                                                                                         |
| Avaliação On-line                                     |                                       |                                                                                                    |
| Gestão Avaliação On-line                              | Informe os Parâmetros para a Consulta |                                                                                                    |
| Fórum                                                 |                                       |                                                                                                    |
| Exercício                                             |                                       |                                                                                                    |

## Após, escolher a data no calendário:

| rior para visu<br>06/2020 🗍 |
|-----------------------------|
| rior para visu<br>06/2020 🗳 |
| 06/2020                     |
|                             |
| 1                           |
|                             |
|                             |
|                             |
| scolher                     |
| ara coloca                  |
| data                        |
|                             |
|                             |
|                             |

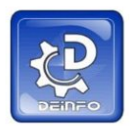

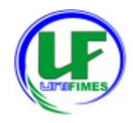

## Resultado final:

| paço do Protessor                 | Minha Agenda                |                                                     |                                      |                                               |                  |
|-----------------------------------|-----------------------------|-----------------------------------------------------|--------------------------------------|-----------------------------------------------|------------------|
| ial                               |                             |                                                     |                                      |                                               |                  |
| 550815                            | Layout Layout Semanal V     | Ordenar Por Unidade de Ensino e Data e Hora da Aula | ~                                    |                                               |                  |
| ci                                |                             |                                                     |                                      |                                               |                  |
| Aula                              |                             |                                                     |                                      |                                               |                  |
| Nota                              |                             | * Passe o mouse sobre sobre                         | a aula para visualizar mais detalhe: | 3.                                            |                  |
| ento 293                          | ( Semana Anterior           | Integral 03/08/2020 à 09/08/2020 🛅                  |                                      |                                               | Próxima Semana 🕑 |
| - Plano de Ensino                 |                             |                                                     |                                      |                                               |                  |
| ização de Material<br>lo (Úpload) |                             | Terça<br>04/08/2020                                 |                                      | Quinta<br>06/08/2020                          |                  |
| Discursiva 41                     | 19.00 à 19.50               |                                                     |                                      | Filosofia da Educação                         |                  |
| On-line                           |                             |                                                     |                                      | 19:00 a 19:50<br>Elicensia da Educação        |                  |
| aliação On-line                   |                             | 19:50 à 20:40                                       |                                      | 19:50 à 20:40                                 |                  |
|                                   |                             | Filosofia da Educação                               | 20.50 k 21.40                        |                                               |                  |
|                                   |                             | Ellosofia da Educação                               |                                      |                                               |                  |
| rcícios                           |                             | 21:40 à 22:30                                       |                                      | 21:40 á 22:30                                 |                  |
| va                                |                             |                                                     |                                      |                                               |                  |
|                                   | Semana Anterior             | Semana Anterior Notumo 03/08/20                     |                                      |                                               | Próxima Semana 🕑 |
| Acervo Biblioteca                 |                             |                                                     |                                      |                                               |                  |
| ie<br>io/Renovação                | Segunda                     | Terça                                               |                                      | Quinta                                        |                  |
|                                   | 03/08/2020                  | 04/08/2020                                          |                                      | 06/08/2020                                    |                  |
| ioteca                            | Sociologia                  | Filosofia Geral e do Direito                        |                                      | 19:00 à 19:50                                 |                  |
| mpréstimos                        | Sociologia                  | Filosofia Geral e do Direito                        |                                      | 10.70 1.00 10                                 |                  |
| :ões                              | 19:50 à 20:40               | 19:50 à 20:40                                       |                                      | 1830 8 20 40                                  |                  |
|                                   | Sociologia<br>20:50 à 21:40 | 20:60 à 21:40                                       |                                      | Filosofia Geral e do Direito<br>20:50 à 21:40 |                  |
|                                   | Sociologia<br>21:40 à 22:30 | 21:40 \$ 22:30                                      |                                      | Filosofia Geral e do Direito<br>21:40 à 22:30 |                  |

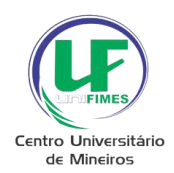

Fim!